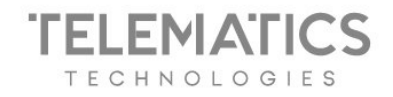

# Jak usunąć historię ciasteczek w swojej przeglądarce?

W każdej chwili możesz usunąć historię ciasteczek z Twojej przeglądarki. W zależności od wykorzystywanej przez Ciebie przeglądarki, opcja usunięcia plików cookies może się różnić. Poniżej znajdziesz przykładowe instrukcje usuwania ciasteczek

## Google Chrome:

- Kliknij menu (trzy kropki) na pasku przeglądarki
- Wybierz Ustawienia
- Kliknij Prywatność i bezpieczeństwo
- Wybierz Ustawienia witryn
- Wybierz Pokaż uprawnienia i zapisane dane wszystkich witryn
- Wybierz witrynę, z której chcesz usunąć historię zapisanych ciasteczek
- Kliknij menu (3 kropki) i wybierz opcję Wyczyść dane

## Więcej o ustawieniach przeglądarki Chrome.

#### **Firefox**:

- Kliknij menu (trzy paski) na pasku przeglądarki
- Wybierz Ustawienia
- Kliknij *Prywatność i bezpieczeństwo* z lewego menu
- W sekcji Ciasteczka i dane witryn, kliknij Zachowane dane
- Pojawi się okienko, w którym wpisz domenę, z której chcesz usunąć historię ciasteczek
- Wybierz domenę i kliknij Usuń zaznaczone
- Kliknij Zapisz zmiany

Więcej o ustawieniach przeglądarki Firefox.

Seeya

Telematics Technologies sp. z o.o. Al. Jerozolimskie 181 B 02-222 Warszawa tel.: +48 693 331 723 www.telematicstechnologies.com biuro@telematicstechnologies.com Oddział w Poznaniu ul. Zagrodnicza 30 61-654 Poznań KRS 0000688279 NIP: 5252717680 REGON: 367906160

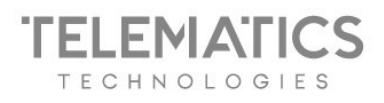

## Edge:

- Kliknij klawisz F12, a następnie przycisk Otwórz DevTools
- Wybierz Aplikacje/Application
- Z lewego menu wybierz *Cookies*
- Wybierz witrynę, z której chcesz usunąć historię cookies
- Kliknij na nazwę witryny prawym przyciskiem myszy i wybierz *Wyczyść/Clear*

Więcej o ustawieniach przeglądarki Edge.

### Opera:

- Kliknij menu (3 paski) na pasku przeglądarki
- Wybierz Przejdź do pełnych ustawień przeglądarki
- Rozwiń zakładkę Zaawansowane
- Wybierz Prywatność i bezpieczeństwo
- Kliknij Ustawienia witryny
- Kliknij Pokaż uprawnienia i zapisane dane wszystkich witryn
- W wyszukiwarce wpisz witrynę, z której chcesz usunąć historię ciasteczek
- Przy wyszukanej domenie kliknij trzy kropki
- Wybierz Wyczyść dane

Więcej o ustawieniach przeglądarki Opera.

## Safari:

- Kliknij Safari na pasku przeglądarki
- Wybierz Preferencje
- Przejdź do zakładki Prywatność
- Kliknij Zarządzaj danymi witryn

Solometics Ryslex @ FindPark

Telematics Technologies sp. z o.o. Al. Jerozolimskie 181 B 02-222 Warszawa tel.: +48 693 331 723 www.telematicstechnologies.com biuro@telematicstechnologies.com Oddział w Poznaniu ul. Zagrodnicza 30 61-654 Poznań

seeya

KRS 0000688279 NIP: 5252717680 REGON: 367906160

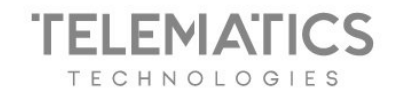

- Wyszukaj domenę, w której chcesz usunąć historię ciasteczek
- Zaznacz wybraną domenę
- Kliknij Usuń

Więcej o ustawieniach przeglądarki Safari.

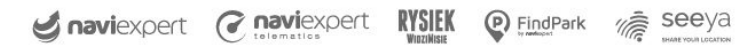

Telematics Technologies sp. z o.o. Al. Jerozolimskie 181 B 02-222 Warszawa tel.: +48 693 331 723 www.telematicstechnologies.com biuro@telematicstechnologies.com Oddział w Poznaniu ul. Zagrodnicza 30 61-654 Poznań KRS 0000688279 NIP: 5252717680 REGON: 367906160